Panduan ini berfungsi sebagai rujukan untuk membuat pembayaran berkanun pukal (Bulk Statutory Payments) seperti PERKESO, ZAKAT, KWSP, dan LHDN melalui muat naik satu fail.

## Permulaan:

 Pertama kali melakukan pembayaran berkanun: sila ambil perhatian bahawa penghantaran pertama KWSP dan PERKESO adalah dalam bentuk fail percubaan (test file) dan perlu diluluskan oleh badan berkanun yang berkenaan (boleh mengambil masa sehingga 3 hari berkerja) sebelum anda boleh membuat pembayaran sebenar. Untuk memeriksa status kelulusan, sila lihat arahan di bawah.

| BizChannel@CIMB             | Statutory Payments / SOCSO | 0 / Uploaded File Status / SOCSO / | Approval Status   |             |
|-----------------------------|----------------------------|------------------------------------|-------------------|-------------|
| Pending Tasks               | socso                      | Uploaded File Statu                | s SOC SO Approval | Status      |
| Account Information         |                            |                                    |                   |             |
| Payments Management         | Employer Code              |                                    |                   | Status      |
| Bill Payments               | A3101001117X               |                                    |                   | IN PROGRESS |
| B2B Payments                |                            |                                    |                   |             |
| Government Payment Services |                            |                                    |                   |             |
| Bulk Payments               |                            |                                    |                   |             |
| Statutory Payments          |                            |                                    |                   |             |
| ► ZAKAT                     |                            |                                    |                   |             |
| ► SOCSO                     |                            |                                    |                   |             |
| ▶ EPF                       |                            |                                    |                   |             |
| > LHDN                      |                            |                                    |                   |             |

• Nota: Medan yang mempunyai tanda asterisk (\*) dalam bahagian-bahagian di bawah adalah medan wajib diisi.

# Bahagian 1: Penciptaan Pembayaran Berkanun Pukal

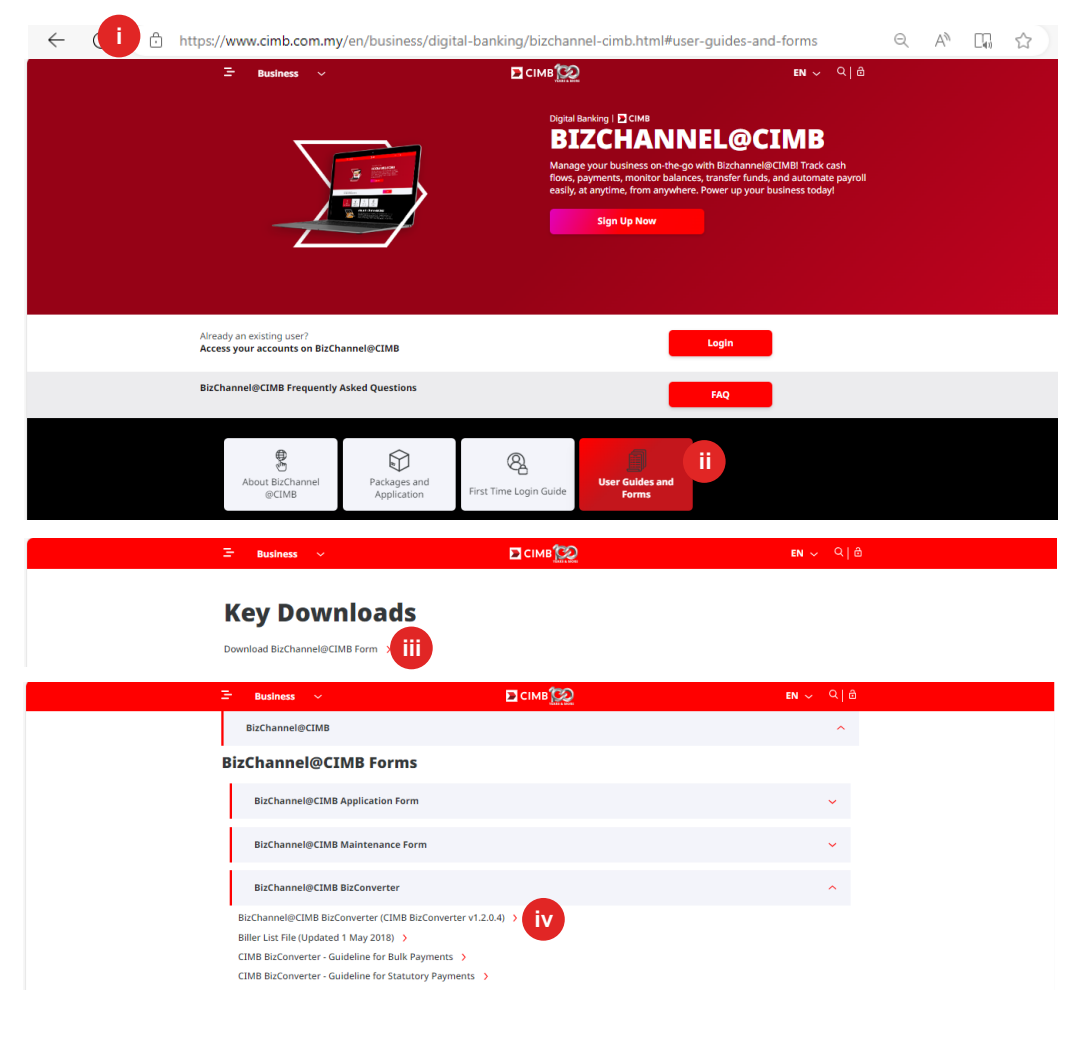

- i) Klik 'Statutory Payments' dari menu di sebelah kiri dan pilih 'SOCSO' atau 'EPF'.
- ii) Klik tab 'SOCSO Approval Status' atau 'Form A Testing Status'.
- iii) Status yang tersedia:
  - 'APPROVED' boleh terus ke pembayaran sebenar
  - 'IN PROGRESS' menunggu kelulusan daripada badan berkanun yang berkenaan.
  - 'REJECTED' hubungi Pusat
     Panggilan Perniagaan kami atau
     badan berkanun yang berkenaan.

Terdapat dua acara untuk mencipta fail pembayaran anda:

- a) Guna perisian penggajian sedia ada anda atau
- b) Guna aplikasi CIMB BizConverter untuk menukar fail pembayaran dalam format Microsoft Excel kepada format fail CIMB. Muat turun BizConverter dengan mengikuti langkah-langkah berikut:
- i. Pergi ke laman web https://www.cimb.com.my/en/bu siness/digital-banking/bizchannelcimb.html
- ii. Pergi ke 'User Guides and Forms'
- iii. Klik pada 'Download BizChannel@CIMB Form'.
- iv. Klik pada 'BizChannel@CIMB BizConverter' dan pasang 'CIMB BizConverter- v.1.2.04'. Panduan pemasangan boleh didapati dalam fail zip

Muat turun 'CIMB BizConverter – Panduan Pembayaran Berkanun' mengenai cara untuk menghasilkan fail pembayaran.

#### BizChannel@CIMB Statutory Payments / SOCSO / Uploaded File Status / SOCSO Approval Status Payments Manaç Regenents Manaç Ill Payments I28 Payments Government Pay TXT 🖌 File Form File Type\* ii Non Encrypted Encrypted File Upload C:\Users\nadkm\Deskto Browse Bulk Payments atutory Pay ( iii Online Balance 8000204243 >ZAKAT >SOCSO >EPF >LHDN 13/02/2018 ( vvv iv Clear Submit for Acceptance BizChannel@CIMB Statutory Payments / SOCSO / Uploaded File Status / SOCSO Approva Unioa ded File Status nding Tasks v Account Informat Payments Manag Bill Payments B2B Payments Government Payr Bulk Payments Result Message: Your file has been submitted for acceptance 13/02/2018 . 13/02/2018 (dd/mm/vvvv) Reference Numbe File Name tatutory Payme statutory Payments > ZAKAT > SOCSO > EPF > LHDN Cheque Services Collections Managem X and Money Market mformation Managem Filter by Status Awaiting Validation Pending Con Pending Approval Un Vo cessful Search File Name cord Total Amount Status Action 13-Feb-2018 10:45:24 SOCSO 2018.td Awaiting Vale Page 1 Of 1 Go | First | Prev | Next | Last Refresh Confirm vi

# Bahagian 2: Muat Naik Fail Pembayaran Berkanun Pukal

- Klik 'Statutory Payments' dari menu di sebelah kiri dan pilih pembayaran berkanun yang ingin anda buat daripada kotak menu bawah.
- ii) File Details:

**File Format**: Pilih '**TXT**' untuk fail yang dijana darpada BizConverter.

File Type: Pilih 'Non Encrypted' unutk fail yang dijana daripada BizConverter.

File Upload: Muat naik fail pembayaran berkanun

#### iii) Transaction Details:

**Source Account**: Klik pada ikon pembesar dan cari akaun untuk membayar.

Payment Date: Pilih tarikh hari ini atau tarikh pembayaran masa hadapan (dalam tempoh 30 hari kalendar dari tarikh hari ini). Transaksi dengan tarikh lama tidak dibenarkan.

- iv) Klik 'Submit for Acceptance' untuk mengesahkan fail
- v) Status pengesahan boleh dilihan dari tab '**Upload File Status**'.

Mesej Keputusan: Fail anda telah dihantar untuk penerimaan dengan status '**Awaiting Validation'.** 

vi) Klik '**Refresh'** untuk menyemak status.

Jika ini adalah penghantaran KWSP atau PERKESO pertama anda, fail akan dihantar kepada badan berkanun yang berkenaan untuk kelulusan. Sila rujuk kepada bahagian Permulaan untuk menyemak status kelulusan.

|                                                                                                    | 1 ····                                                                         | SOCSO                                                                                                    | Uploaded File Status                                                                                                    | SOCSO Approval                                                                                                    | Status                                                                                            |                                                    |                             |                            |
|----------------------------------------------------------------------------------------------------|--------------------------------------------------------------------------------|----------------------------------------------------------------------------------------------------|----------------------------------------------------------------------------------------------------|----------------------------------------------------------------------------------------------------|---------------------------------------------------------------------------------------------------|----------------------------------------------------|-----------------------------|----------------------------|
| count Information                                                                                                    |                                                                                |                                                                                                    |                                                                                                    |                                                                                                    |                                                                                                   |                                                    |                             |                            |
| ments Management                                                                                                    | Search Cr                                                                      | iteria                                                                                                    |                                                                                                    |                                                                                                    |                                                                                                   |                                                    |                             |                            |
| Payments                                                                                                    | Upload Da                                                                      | te *                                                                                                    | 13/02/2018                                                                                                    | _ 13/02/2018                                                                                                    | ( dd/mm/yyy                                                                                       | y )                                                |                             |                            |
| Payments                                                                                                    | Reference                                                                      | Number                                                                                                    |                                                                                                    |                                                                                                    | 1                                                                                                 |                                                    |                             |                            |
| vernment Payment Services                                                                                                    | Ein Name                                                                       |                                                                                                    |                                                                                                    |                                                                                                    | 1                                                                                                 |                                                    |                             |                            |
| k Payments                                                                                                    | rise rearise                                                                   |                                                                                                    |                                                                                                    |                                                                                                    |                                                                                                   |                                                    |                             |                            |
| itutory Payments                                                                                                    | Filter by St                                                                   | atus                                                                                                    | Awaiting Valid                                                                                                    | dation Pending Co                                                                                                    | nfirmation                                                                                        |                                                    |                             |                            |
| ZAKAT                                                                                                    |                                                                                |                                                                                                    | Pending Appro                                                                                                    | oval 🗹 Unsuccess                                                                                                    | ful                                                                                               |                                                    |                             |                            |
| SOCSO                                                                                                    |                                                                                |                                                                                                    |                                                                                                    |                                                                                                    |                                                                                                   |                                                    |                             |                            |
| EPF                                                                                                    |                                                                                |                                                                                                    |                                                                                                    |                                                                                                    |                                                                                                   |                                                    |                             | Sea                        |
| LHDN                                                                                                    |                                                                                |                                                                                                    |                                                                                                    |                                                                                                    |                                                                                                   |                                                    |                             | Lances of the second       |
| eque Services                                                                                                    |                                                                                | Upload Date                                                                                                    | Reference Number                                                                                                    | File Name                                                                                                    | Total Record                                                                                      | Total Amount                                       | Status                      | Action                     |
| lections Management                                                                                                    |                                                                                | 13. Eab. 2018 10:45-24                                                                                                    | 201802130001036480                                                                                                    | 50050 2018 M                                                                                                    | 6                                                                                                 | WVP 7 717 02                                       | Pending Confirmation        |                            |
| and Money Market                                                                                                    |                                                                                | 13-PED-2010 10.45.24                                                                                                    | 201002130001030400                                                                                                    | 50050 2016.00                                                                                                    | 0                                                                                                 | MTR 7,717.02                                       | Pending Commission          | Confirm Delete             |
| rmation Management                                                                                                    |                                                                                |                                                                                                    |                                                                                                    |                                                                                                    |                                                                                                   |                                                    | _                           |                            |
| ties                                                                                                    |                                                                                |                                                                                                    |                                                                                                    |                                                                                                    |                                                                                                   |                                                    | Page 1 Of                   | 1 G0   First   Prev   Next |
|                                                                                                    |                                                                                |                                                                                                    |                                                                                                    |                                                                                                    |                                                                                                   |                                                    |                             |                            |
| izChannel@CIMB                                                                                                    | Bulk Payme                                                                     | nts / Payroll / <u>Uploaded F</u><br>Payroll                                                                                            | ile Status<br>Uploaded File Status                                                                                                    | -                                                                                                    |                                                                                                   |                                                    | 99.9 <b>6</b> 2.9 <b>00</b> | Refresh Cont               |
| ports<br>bizChannel@CIMB<br>nding Tasks<br>count Information                                                                                                    | Bulk Payme                                                                     | nts / Payroll / <u>Uploaded F</u><br>Payroll                                                                                            | <del>ile Status</del><br>Uploaded File Status                                                                                                    |                                                                                                    |                                                                                                   |                                                    |                             | Refresh Cont               |
| ports<br>BizChannel@CIMB<br>nding Taaks<br>count Information<br>wearts Massement                                                                                                    | Buk Payme                                                                      | nts / Payroll / <u>Uploaded F</u><br>Payroll                                                                                            | <del>ille Status</del><br>Uploaded File Status                                                                                                    |                                                                                                    |                                                                                                   |                                                    |                             | Refresh Cont               |
| ports<br>BizChannel@CIMB<br>nding Tasks<br>count Information<br>yments Management<br>Jemment                                                                                                    | Bulk Payme                                                                     | nts / Payrol / <u>Uploaded F</u><br>Payrol                                                                                              | ile Status<br>Uploaded File Status                                                                                                    | Result Message: Your file                                                                                                    | has been submitted f                                                                              | r acceptance                                       |                             | Refresh Conf               |
| ports BizChannel@CIMB Inding Tasks count Information yments Management Payments Bacamate                                                                                                    | Buk Payme                                                                      | nts / Payroll / <u>Uploaded F</u><br>Payroll                                                                                            | il <u>e Status</u><br>Uploaded File Status                                                                                                    | • Result Message: Your file                                                                                                    | has been submitted f                                                                              | r acceptance                                       |                             | Refresh Conf               |
| ports<br>BizChannel@CIMB<br>ading Tasks<br>count Information<br>yments Management<br>B Payments                                                                                                    | Buik Payme<br>Search Cr<br>Upload Da                                           | nts / Payrol / <u>Unkoaded F</u><br>Payroll<br>Iteria                                                                                   | ile Status<br>Uploaded File Status<br>13/02/2018                                                                                                    | Result Message: Your file     . 13/02/2018                                                                                                    | has been submitted f                                                                              | r acceptance                                       |                             | Refresh Cont               |
| ports<br>BizChannel@CIMB<br>nding Tasks<br>count Information<br>yments Management<br>Payments<br>Payments<br>B Rayments<br>wernment Payment Services<br>the Immunet                                                                                                    | Buk Payme<br>Search Cr<br>Upload Da<br>Reference                               | nts / Payrol / <u>Uploaded P</u><br>Payroll<br>iteria<br>to <sup>*</sup><br>Number                                                      | Uploaded File Status                                                                                                    | Result Message: Your file     . [13/02/2018]                                                                                                    | has been submitted f                                                                              | r acceptance                                       |                             | Refresh Cont               |
| BizChannel@CIMB<br>Inding Tasks<br>count Information<br>yments Management<br>Payments<br>D Payments<br>U Payments<br>kir Payments<br>wernnent Payment Services                                                                                                    | Buik Payme<br>Search Cr<br>Upload Da<br>Reference<br>Fie Name                  | nts / Payrol / <u>Unloaded F</u><br>Payroll<br>iteria<br>te <sup>1</sup><br>Number                                                      | Uploaded File Status 13/02/2018                                                                                                    | Result Message: Your file     . [13/02/2018]                                                                                                    | has been submitted f                                                                              | racceptance                                        |                             | Refresh Cont               |
| BizChannel@CIMB<br>anding Tasks<br>count Information<br>yments Management<br>Payments<br>B Payments<br>evernment Payment Services<br>k Rayments<br>• Bulk Payments                                                                                                    | Bulk Payme<br>Search Cr<br>Upload Da<br>Reference<br>File Name                 | nts / Payrol / <u>Valoaded F</u><br>Payroll<br>Iteria<br>to*<br>Number                                                                  | the Status Uploaded File Status  13/02/2018  23  24  24  24  25  25  25  25  25  25  25                                                                                                 | Result Message: Your file     . 13/02/2018                                                                                                    | has been submitted f                                                                              | rracceptance                                       |                             | Refresh. Cont              |
| ports<br>iizChannel@CIMB<br>nding Tasks<br>count Information<br>ments Management<br>Payments<br>Payments<br>Payments<br>Payments<br>Bulk Payments<br>Paik Payments<br>Payrol                                                                                                    | Bulk Payme<br>Search Cri<br>Upload Da<br>Reference<br>File Name<br>Filer by St | nis / Payrol / <u>Unboaded F</u><br>Payroll<br>ttoria<br>to <sup>*</sup><br>Number                                                      | Uploaded File Status                                                                                                    | Result Message: Your file     . [13/02/2018  tation Pending Co                                                                                                    | thas been submitted f                                                                             | racceptance                                        | -                           | Refresh Cont               |
| BizChannel@CIMB<br>diding Tasks<br>count Information<br>yments Management<br>Payments<br>B Payments<br>B Payments<br>wernment Payments<br>Set Rypments<br>Bik Payments<br>- Baik Payments<br>- Bayments<br>- Bayments                                                                                                    | Bulk Payme<br>Search Cr<br>Upload Da<br>Reference<br>File Name<br>Filer by Sb  | nts / Payrol / <u>Unloaded F</u><br>Payroll<br>Iteria<br>te <sup>+</sup><br>Number<br>atus                                              | Uploaded File Status                                                                                                    | Result Message: Your file     . 13/02/2018  station     ✓ Pending Co vval     ✓ Unsuccess                                                                                                    | thas been submitted f                                                                             | r acceptance                                       |                             | Refresh. Cont              |
| ports<br>BizChannel@CIMB<br>nding Tasks<br>count information<br>wernst Management<br>Payments<br>Payments<br>Payments<br>Beaments<br>Beaments<br>Buik Payments<br>- Payroll<br>Matory Payments<br>eque Services<br>Bidirop Menements                                                                                                    | Bulk Payme<br>Search Cr<br>Upload Da<br>Reference<br>File Name<br>Filter by Sb | nis / Payrol / <u>Uniceded F</u><br>Payroll<br>Reria<br>Number<br>Number                                                                | Uploaded File Status<br>Uploaded File Status<br>13/02/2019<br>2<br>2<br>2<br>2<br>2<br>2<br>2<br>2<br>2<br>2<br>2<br>2<br>2<br>2<br>2<br>2<br>2<br>2<br>2                               | Result Message: Your file     . 13/02/2018  station     . Pending Co val     Unsuccess                                                                                                    | t has been submitted f                                                                            | r acceptance                                       |                             | Refresh Cont               |
| biords<br>bioChannel@CIMB<br>Inding Tasks<br>count Information<br>membs Management<br>Payments<br>Payments<br>Payments<br>Payments<br>Bulk Payments<br>Bulk Payments<br>Payments<br>Bulk Payments<br>Bulk Payments                                                             | Buik Payme<br>Search Cr<br>Upload Da<br>Reference<br>File Name<br>Filer by Sb  | nts / Payrol / <u>Unkoaded F</u><br>Payroll<br>Interia<br>Te <sup>4</sup><br>Number<br>alus                                             | Uploaded File Status<br>Uploaded File Status<br>13/02/2018                                                                                                    | Result Message: Your file     . 13/02/2018  atom     Y Pending Co vval     Vinsuccess                                                                                                    | t has been submitted f                                                                            | r acceptance                                       |                             | Retresh. Con               |
| ports<br>bit Channel @CIMB<br>nding Tasks<br>count information<br>memts Management<br>Payments<br>Payments<br>Bayments<br>Bayments<br>Buk Payments<br>Buk Payments<br>Buk Payments<br>eque Services<br>Biestions Management<br>and Money Market                                                                                                    | Bulk Payme<br>Search Cr<br>Upload Da<br>Reference<br>File Name<br>Filer by St  | nts / Payrol / <u>Unioaded F</u><br>Payroll<br>Noria<br>Number<br>Number                                                                | Ille Status<br>Uploaded File: Status<br>13/02/2018<br>2<br>2<br>3<br>Awatng Vald<br>2<br>2<br>Pending Appro                                                                             | Active termination of the state of the state | has been submitted f<br>(ddmmyyy<br>)<br>Infmation<br>ful                                         | r acceptance ii                                    |                             | Refresh Conf               |
| avris<br>izChannel@CIMB<br>ading Tasks<br>count Information<br>ments Management<br>Payments<br>Payments<br>Payments<br>Bulk Payments<br>Payroll<br>Bulk Payments<br>Payroll<br>Bulk Payments<br>Payroll<br>payroll<br>payroll<br>payroll<br>Bulk Payments<br>Payroll<br>Bulk Payments<br>Payroll<br>Bulk Payroll<br>Bulk Payro | Bulk Payme<br>Search Cr<br>Upload Da<br>Reference<br>File Name<br>Filer by Sb  | nts / Payrol / <u>Unloaded F</u><br>Payrol<br>ttoria<br>to <sup>2</sup><br>Number                                                       | Ite Status<br>Uploaded File Status<br>13/02/2016<br>2<br>Awating Vald<br>2<br>Pending Vald<br>2<br>Reference Number                                                                     | Result Message: Your filk     . 13/02/2018  tation    . Pending Co vval     Vinsuccess  File Name                                                                                                    | thas been submitted f                                                                             | rr acceptance                                      | Status                      | Refresh Conf               |
| avorts izChannel@CIMB iding Tasks count Information ments Management Payments Payments Payments Buik Payments Buik                                                                                                    | Bulk Payme<br>Search Cr<br>Upload Da<br>Reference<br>File Name<br>Filer by Sb  | nts / Payrol / <u>Uploaded F</u><br>Payroll<br>Terna<br>to <sup>7</sup><br>Number<br>atus<br>Upload Date<br>13-Feb-2018 14:17:37        | Ite Status Uploaded File Status  13/02/2018  Awating Vald  Awating Vald  Reference Number 201802130001036500                                                                            |                                                                                                    | Total Record                                                                                      | r acceptance<br>()<br>Total Amount<br>WY 8, 570.00 | Status<br>Pending Approval  | Refreah Conf               |
| borts borts                                                                                                    | Bulk Payme<br>Search Cr<br>Upload Da<br>Reference<br>File Name<br>Fiter by Sb  | nis / Payrol / <u>Uniceded F</u><br>Payroll<br>Herris<br>to <sup>*</sup><br>Number<br>atus<br>Upriced Date<br>13-Feb-2018 14:17:37      | Ite Status<br>Uploaded File Status<br>13/02/2018<br>2<br>2<br>2<br>2<br>8<br>Reference Number<br>20180213000138500                                                                      |                                                                                                    | t has been submitted f (ddmm/yy) (ddmm/yy) frmation frui Total Record 3                           | r acceptance                                       | Status<br>Pending Approval  | Retresh Cont               |
| ports BizChannel@CiMB Ading Tasks count Information yments Management IPayments B Payments Wevernment Payment Services B Payments Beauk Payments Beauk Payme                                                                                                    | Buik Payme<br>Search Cr<br>Upload Da<br>Reference<br>Filer by Sb               | nts / Payrol / <u>Unloaded F</u><br>Payroll<br>itera<br>te <sup>-</sup><br>Number<br>atus<br><u>Upload Date</u><br>13-Fee-2018 14:17:37 | The Status Uploaded File Status  Itploaded File Status  Itploaded File Status  Itploaded File Status  Itploaded File Status  Itploaded File Status  Reference Number 201902130001036500 |                                                                                                    | thas been submitted f (ddmm/yy) (ddmm/yy) firmaten firmaten J J J J J J J J J J J J J J J J J J J | r acceptance                                       | Status<br>Pending Approval  | Refresh Conf               |

### Bahagian 3: Hantar Fail Pembayaran Untuk Kelulusan

- Setelah status berubah menjadi
   'Pending Confirmation', klik
   'Confirm' untuk menghantar fail untuk kelulusan.
- ii) Mesej keputusan: Your file has been submitted for acceptance with the status '**Pending Approval**'.
- iii) Nota: Pengguna diberi kuasa perlu meluluskan atau menolak transaksi sebelum transaksi tersebut dihantar kepada bank untuk pemprosesan.

Untuk pertanyaan lebih lanjut, sila hubungi Pusat Panggilan Perniagaan kami di **1300-888-828** antara pukul 8 pagi hingga 7 petang pada hari Isnin hingga Jumaat atau pukul 8 pagi hingga 5 petang pada hari Sabtu (tidak termasuk cuti umum) atau hantar emel kepada **mybusinesscare@cimb.com**.

VERSI 1.1 (26062024)